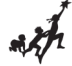

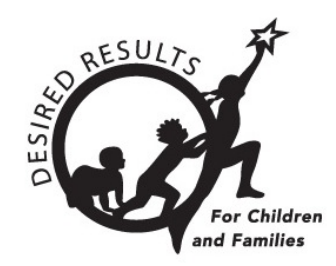

# **Getting Started: DRDP Online for Teachers**

Version 1.00 10/01/2018

## **Table of Contents**

| Introduction                      | . 2 |
|-----------------------------------|-----|
| Instructions                      | . 2 |
| The Teacher's Role                | . 2 |
| First Steps                       | . 2 |
| Classes and Children              | . 3 |
| Ratings                           | . 3 |
| Helpful Resources for DRDP Online | . 6 |

## Introduction

The purpose of this document is to provide an overview of the DRDP Online website for teachers.

## Instructions

## The Teacher's Role

A teacher may access information for the group of children in their class and is responsible for completing the Desired Results Developmental Profile (DRDP) for each child during a rating period. DRDP Online has two roles for teachers: *Teacher* and *Teacher of Record*. These roles have the following permissions:

- Search for and view child/children
- View classes
- Enter, view, edit, and/or lock child ratings
- Run and view reports
- View teachers assigned to your class

Accounts assigned either the Teacher or Teacher of Record role may be assigned to multiple classes. In addition, classes can have multiple Teacher and/or Teacher of Record assigned. The Teacher role's primary responsibility is entering ratings for a child. The Teacher of Record has the unique role of also locking ratings.

### **First Steps**

- 1. If you are a previous DRDPtech user, follow these steps to get started. If you did not have a DRDPtech user account, move to step 3.
- Previous DRDPtech users, go to the DRDP Online website in your internet browser: <u>www.DRDPonline.org</u> and select Forgot Password at the bottom right-hand corner of the login box. After verifying your email address, the system will send you an email with a link to reset your password. Your login is your previous DRDPtech username (complete email address).

| Email * user@email.com Password * LOGIN FORGOT PASSWORD | Login         | Current DRDPTech Users, please reset your password for<br>DRDP Online by selecting <b>FORGOT PASSWORD</b> . |
|---------------------------------------------------------|---------------|----------------------------------------------------------------------------------------------------|
| user@email.com Password* LOGIN FORGOT PASSWORD          | Email *       |                                                                                                    |
| Password*  LOGIN FORGOT PASSWORD                        | user@email.co | m                                                                                                    |
| LOGIN FORGOT PASSWORD                                   | Password *    |                                                                                                    |
|                                                         | LOGIN         | FORGOT PASSWORD                                                                                             |

- 3. If you did not have a DRDPtech user account and have not received an activation email for DRDP Online, please reach out to your agency administrator for assistance.
- 4. If you did not have a DRDPtech user account and you have received an activation email for DRDP Online, select the link in the activation email.
- 5. Enter your username into the Email box:

| Login      | Current DRDPTech Users, please reset your password for<br>DRDP Online by selecting FORGOT PASSWORD. |
|------------|----------------------------------------------------------------------------------------------------|
| Email *    |                                                                                                    |
| user@email | .com                                                                                                |
|            |                                                                                                    |
| Password * |                                                                                                    |
| •••••      |                                                                                                    |
|            |                                                                                                    |
| LOGIN      | FORGOT PASSWORD                                                                                     |
|            |                                                                                                    |

## **Classes and Children**

The ability to add classes or children is a permission assigned to the administrator or data entry role.

## Ratings

1. Once logged into DRDP Online, select the **Input Rating** button in the left menu:

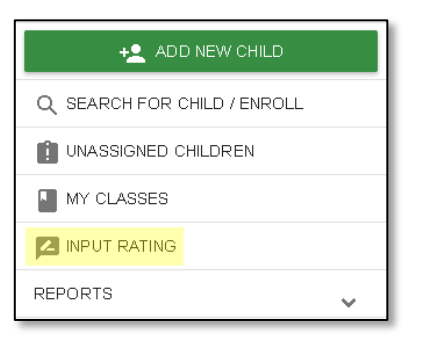

2. The first class to which you have access will automatically load. If you'd like to change classes, you can make a new selection under the **Choose Class** menu:

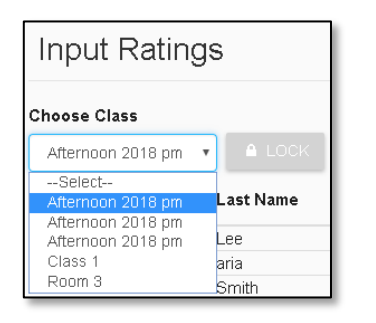

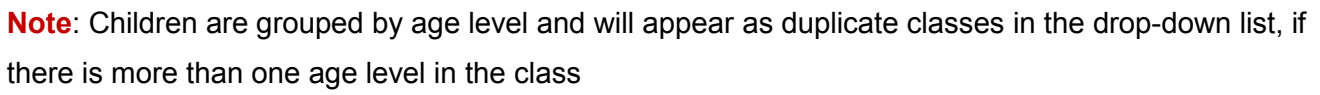

3. The list of children includes the child's name, ID, developmental domains, age group, class, teacher and site:

| First Name | Lost Name | Child ID |         |     | Developm | ental Domair | าร         |         | Rating Completion | Age Group          | Class             | Teacher     | Site         | Status | l in data d |
|------------|-----------|----------|---------|-----|----------|--------------|------------|---------|-------------------|--------------------|-------------------|-------------|--------------|--------|-------------|
| FILSUNAILE | Last Name | Child ID | ATL-REG | SED | LLD      | ELD          | COG        | PD-HLTH | /Locking Status   | Instrument         | Class             | reacher     | Site         | Status | Opdated     |
| Kyrie      | Mack      | 230894   | 4/4     | 4/4 | 7/7      | N/A          | 6/6        | 4/4     | 25/25 (100.00%) 🔒 | Preschool          | Afternoon 2018 pm | Jenae Leahy | Default Site |        |             |
| Susie      | Smithe    | 232187   | 0/4     | 0/4 | 0/7      | N/A          | 0/6        | 0/4     | 0/25 (0.00%)      | Preschool          | Afternoon 2018 pm | Jenae Leahy | Default Site |        |             |
| Mimi       | Prentice  | 575249   | 4/4     | 0/4 | 0/7      | N/A          | 0/6        | 0/4     | 4/25 (16.00%) 🔒   | Preschool          | Afternoon 2018 pm | Jenae Leahy | Default Site |        |             |
| Jay        | Love      | 601250   | 0/4     | 0/4 | 0/7      | 0/4          | 0/6        | 0/4     | 0/29 (0.00%) 🛛 🔒  | Preschool with ELD | Afternoon 2018 pm | Jenae Leahy | Default Site |        |             |
| Riker      | Leahy     | 623645   | 4/4     | 4/4 | 7/7      | 4/4          | <u>6/6</u> | 4/4     | 29/29 (100.00%) 🗬 | Preschool with ELD | Afternoon 2018 pm | Jenae Leahy | Default Site |        |             |
| Doug       | Smith     | 602756   | 0/7     | 0/5 | 0/10     | 0/4          | 0/7        | 0/10    | 0/43 (0.00%) 🛛 🔒  | Preschool with ELD | Afternoon 2018 pm | Jenae Leahy | Default Site |        |             |
| Sam        | Smith     | 602864   | 0/7     | 0/5 | 0/10     | N/A          | 0/7        | 0/10    | 0/39 (0.00%) 🔒    | Preschool          | Afternoon 2018 pm | Jenae Leahy | Default Site |        |             |

From the child list, ratings can be entered by selecting the domain number. The first number represents how many measures have been completed in that domain for that child. The second number represents how many total measures need to be completed in that domain.

| First Name   | Last Nama | Child ID |            | Rating Completion |            |            |            |            |                   |
|--------------|-----------|----------|------------|-------------------|------------|------------|------------|------------|-------------------|
| riistivaille | Last Name | Child ID | ATL-REG    | SED               | LLD        | ELD        | COG        | PD-HLTH    | /Locking Status   |
| Kyrie        | Mack      | 230894   | 4/4        | 4/4               | 7/7        | N/A        | <u>6/6</u> | 4/4        | 25/25 (100.00%) 🔒 |
| Susie        | Smithe    | 232187   | 0/4        | <u>0/4</u>        | 0/7        | N/A        | <u>0/6</u> | 0/4        | 0/25 (0.00%) 🛛 🔒  |
| Mimi         | Prentice  | 575249   | 4/4        | <u>0/4</u>        | <u>0/7</u> | N/A        | <u>0/6</u> | <u>0/4</u> | 4/25 (16.00%) 🛛 🔒 |
| Jay          | Love      | 601250   | <u>0/4</u> | <u>0/4</u>        | 0/7        | <u>0/4</u> | <u>0/6</u> | <u>0/4</u> | 0/29 (0.00%) 🛛 🔒  |

Any child with a zero (0) for their first number has not had any measures reported, as highlighted in the screenshot above. Different children may have different requirements as to the number of measures that are required in a particular domain. For example, children with an IEP in a preschool class using the DRDP Preschool Essential View will automatically be assigned the Fundamental View:

| First Name | L ané Mama | Child ID |         | Developmental Domains |      |     |            |             |                   | Age Group          |
|------------|------------|----------|---------|-----------------------|------|-----|------------|-------------|-------------------|--------------------|
| First Name | Last Name  | Child ID | ATL-REG | SED                   | LLD  | ELD | COG        | PD-HLTH     | / Locking Status  | Instrument         |
| Kyrie      | Mack       | 230894   | 4/4     | 4/4                   | 7/7  | N/A | <u>B/B</u> | 4/4         | 25/25 (100.00%) 🔒 | Preschool          |
| Susie      | Smithe     | 232187   | 0/4     | <u>0/4</u>            | 0/7  | N/A | 0/6        | 0/4         | 0/25 (0.00%) 🛛 🔒  | Preschool          |
| Mimi       | Prentice   | 575249   | 4/4     | 0/4                   | 0/7  | N/A | <u>D/6</u> | 0/4         | 4/25 (16.00%) 🛛 🔒 | Preschool          |
| Jay        | Love       | 601250   | 0/4     | 0/4                   | 0/7  | 0/4 | <u>D/6</u> | <u>D/4</u>  | 0/29 (0.00%) 🛛 🔒  | Preschool with ELD |
| Riker      | Leahy      | 623645   | 4/4     | 4/4                   | 7/7  | 4/4 | 6/6        | 4/4         | 29/29 (100.00%) 🗬 | Preschool with ELD |
| Doug       | Smith      | 602756   | 0/7     | 0/5                   | 0/10 | 0/4 | 0/7        | 0/10        | 0/43 (0.00%) 🛛 🔒  | Preschool with ELD |
| Sam        | Smith      | 602864   | 0/7     | 0/5                   | 0/10 | N/A | 0/7        | <u>0/10</u> | 0/39 (0.00%) 🛛 🔒  | Preschool          |

4. Once a domain has been selected, all the required questions for all domains will display on the rating page:

| Child: Jay Lo<br>Class: Afterr<br>Teacher: Je  | ove<br>Ioon 2018 pm<br>nae Leahy                                                                                                    |         |                      | Di<br>So<br>Ag       | strict/Agency: \<br>hool or Site: D<br>e Group Instru | /VestEd Cent<br>lefault Site<br><b>ument:</b> Presc | er for Child ar | d Family Stud     | lies                         |                 |                                  |                        |    |    |
|------------------------------------------------|----------------------------------------------------------------------------------------------------|---------|----------------------|----------------------|-------------------------------------------------------|-----------------------------------------------------|-----------------|-------------------|------------------------------|-----------------|----------------------------------|------------------------|----|----|
| ALL                                            | ¥                                                                                                    |         |                      |                      |                                                       |                                                     |                 |                   |                              |                 |                                  |                        |    |    |
|                                                | JS                                                                                                    |         |                      |                      | 🖺 SAVE                                                | 🖺 SAVE                                              | & NEXT 🕽        | NEXT >            | LAST >                       | A L             | оск                              |                        |    |    |
|                                                |                                                                                                    |         |                      |                      |                                                       |                                                     |                 |                   |                              |                 |                                  | Conditional            |    |    |
| Messure                                        | 🚻 Approaches to LearningSelf-                                                                                                    | Not vet | Resp                 | onding               |                                                       | Exploring                                           |                 |                   | Building                     |                 | Integrating                      | Measure                | EM | UR |
| Measure                                        | Approaches to LearningSelf-           Regulation-(ATL-REG)                                                                                                 | Not yet | Resp<br>Earlier      | onding<br>Later      | Earlier                                               | Exploring<br>Middle                                 | Later           | Earlier           | Building<br>Middle           | Later           | Integrating<br>Earlier           | (Not rated)            | EM | UR |
| Measure<br>ATL-REG 4                           | H Approaches to LearningSelf-<br>Regulation-(ATL-REG)<br>Curiosity and Initiative in Learning                                                              | Not yet | Resp<br>Earlier<br>O | onding<br>Later<br>Ö | Earlier                                               | Exploring<br>Middle                                 | Later<br>O      | Earlier           | Building<br>Middle           | Later           | Earlier                          | (Not rated)            | EM | UR |
| Measure<br>ATL-REG 4<br>ATL-REG 5              | Approaches to LearningSelf-<br>Regulation (ATL-REG) Curiosity and Initiative in Learning Self-Control of Feelings and Behavior                             | Not yet | Resp<br>Earlier<br>O | Later                | Earlier<br>O                                          | Exploring<br>Middle                                 | Later<br>O<br>O | Earlier<br>O<br>O | Building<br>Middle<br>O      | Later<br>O<br>O | Earlier<br>O                     | Measure<br>(Not rated) | EM | UR |
| Measure<br>ATL-REG 4<br>ATL-REG 5<br>ATL-REG 6 | Approaches to Learning-Self-<br>Regulation-(ATL-REG) Curiosity and Initiative in Learning Self-Control of Feelings and Behavior Engagement and Persistence | Not yet | Resp<br>Earlier<br>O | onding<br>Later<br>O | Earlier<br>O<br>O                                     | Exploring<br>Middle                                 | Later<br>O<br>O | Earlier<br>O<br>O | Building<br>Middle<br>O<br>O | Later<br>O<br>O | Integrating<br>Earlier<br>O<br>O | Measure<br>(Not rated) | EM |    |

If you only need to enter ratings for one domain for the selected child, you can choose that domain from the drop-down:

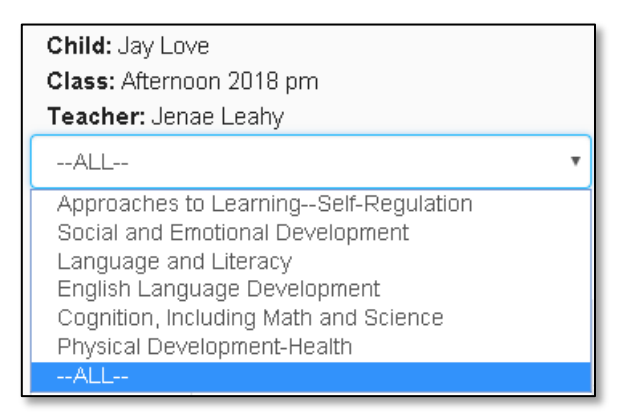

5. For each measure, indicate the developmental level by selecting the circle for that level:

| Responding |       |  |  |  |  |  |
|------------|-------|--|--|--|--|--|
| Earlier    | Later |  |  |  |  |  |
| 0          | 0     |  |  |  |  |  |
| 0          | 0     |  |  |  |  |  |

6. Once a level is chosen, if the child is emerging to the next level, check the box in the EM column:

| < PREVIO  | 15                                    |             |         |        | B 54/E  | \$ 544    | E & NEXT > | NEXT > | LAST >  |       |             |                        |     |   |
|-----------|---------------------------------------|-------------|---------|--------|---------|-----------|------------|--------|---------|-------|-------------|------------------------|-----|---|
| Measure   | Approaches to Learning-Self-          | Third years | Peng    | onding |         | Exploring |            |        | Dukling |       | integrating | Conditional<br>Measure | EM. | - |
|           | Regulation (KI), REG)                 |             | Earlier | Later  | Earlier | Midde     | Later      | Earber | Mode    | Later | Earlier     | Nor con                |     |   |
| ATL-REG 4 | Curiosity and Initiative in Learning  |             | 0       | 0      | 0       |           | 0          | 0      | 0       | 0     |             |                        | 0   | 0 |
| ATL-REG 5 | Self-Control of Feelings and Behavior |             | 0       | 0      | 0       |           | 0          | 0      | 0       | 0     | 0           |                        |     |   |
| ATL-REG 6 | Engagement and Persistence            | 0           |         |        | 0       |           | 0          | 0      |         |       |             |                        | - C | 0 |
| ATL-REG 7 | Shared Use of Space and Materials     | 0           |         |        | 0       |           | 0          | 0      |         |       |             |                        | 0   | 0 |
|           | PP (paid and families d               |             |         |        |         | Fashetis  |            |        |         |       |             | /                      |     |   |

The UR column check boxes can be used in the same way for a child that is unable to be rated due to excessive absences.

Note: The EM checkbox will be grayed out and disabled if the child is not emerging.

- 7. Once you've completed all the domains required, you do not need to return to the previous page to move to the next child. Simply select either:
  - a. Save and Next to save your entries and move to the next child; or
  - b. Next if you wish to move to the next child without saving your entries

| DRDP ONLINE T | EACHER GE' | TTING STARTED   |        |        |      | A.A. |
|---------------|------------|-----------------|--------|--------|------|------|
|               | 🖺 SAVE     | 🖺 SAVE & NEXT 🕨 | NEXT > | LAST > | LOCK |      |

8. Once a record is reviewed by someone with the Teacher of Record role, that child's ratings can be locked by selecting the **Lock** button:

|--|

If all ratings have been completed in a class, the Teacher of Record can lock all records for that class from the **Input Rating** page by clicking **Lock**:

| Input Ratin       | gs                       |          |     |
|-------------------|--------------------------|----------|-----|
| Choose Class      |                          |          |     |
| Afternoon 2018 pm | <ul> <li>LOCK</li> </ul> |          |     |
| First Name        | Last Name                | Child ID | ATL |
| First             | Lact                     | 150394   | А   |

Note: Until a record is locked, it will not be available in reporting

## Helpful Resources for DRDP Online

To access additional resources and instructions for DRDP Online, visit the <u>DRDP Online</u> section of the Desired Results website. You can also register for DRDP Online webinars from the <u>Training</u> section of the Desired Results website <u>http://www.desiredresults.us</u>.